# リポジトリ登録システムマニュアル

## 内容

| 0 | 手順の流れ                              | 1  |
|---|------------------------------------|----|
| 1 | ログイン                               | 2  |
| 2 | 画面構成                               | 3  |
|   | [1] 論文一覧画面                         | 3  |
|   | [2] 論文詳細画面                         | 3  |
| 3 | 登録申請                               | 5  |
|   | [1] 未登録一覧にあり                       | 5  |
|   | [2] 未登録一覧になし - 新規登録(「本システムのみ」)     | 8  |
|   | [3] 未登録一覧になし - 新規登録(「活動 DB にも登録」)1 | .0 |
| 4 | 適用例外申請1                            | .2 |
| 5 | 非表示処理1                             | .3 |
|   | [1] 自分の論文ではない1                     | .3 |
|   | [2] すでに処理済みです1                     | .4 |
|   | [3] 他の共著者に依頼1                      | .4 |
| 6 | 代行申請1                              | .6 |

0 手順の流れ

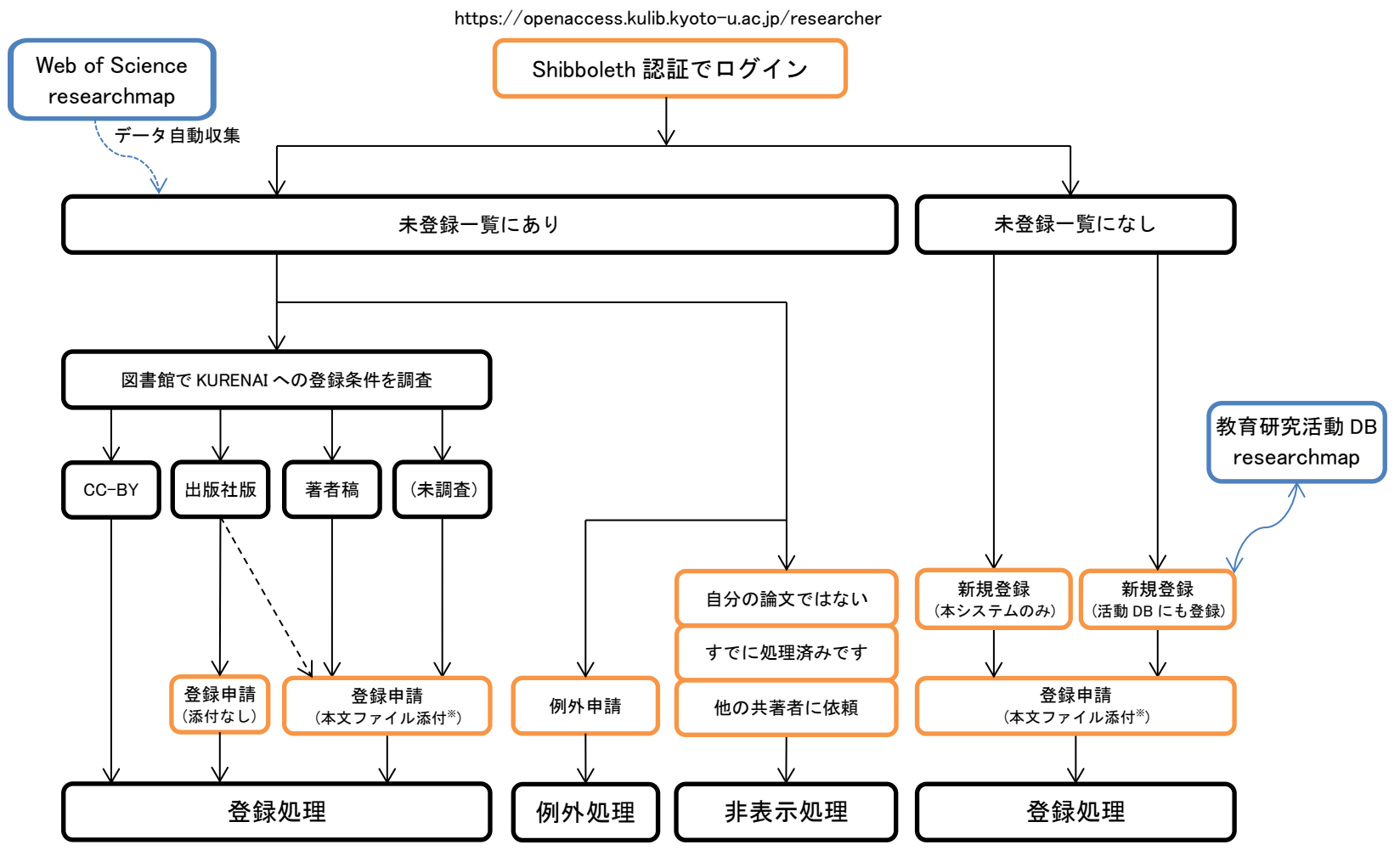

※たいていの場合、KURENAIへの登録が可能な、著者稿のファイルを添付します。

ただし、出版社稿掲載 OK で京大非購読誌の場合は出版社稿のファイルを添付して下さい。

## 1 **ログイン** リポジトリ登録システムにログインします。

① <u>https://openaccess.kulib.kyoto-u.ac.jp/researcher/</u> にアクセスすると、Shibboleth 認証画面に遷移するので SPS-ID と Password を入力してログインします。

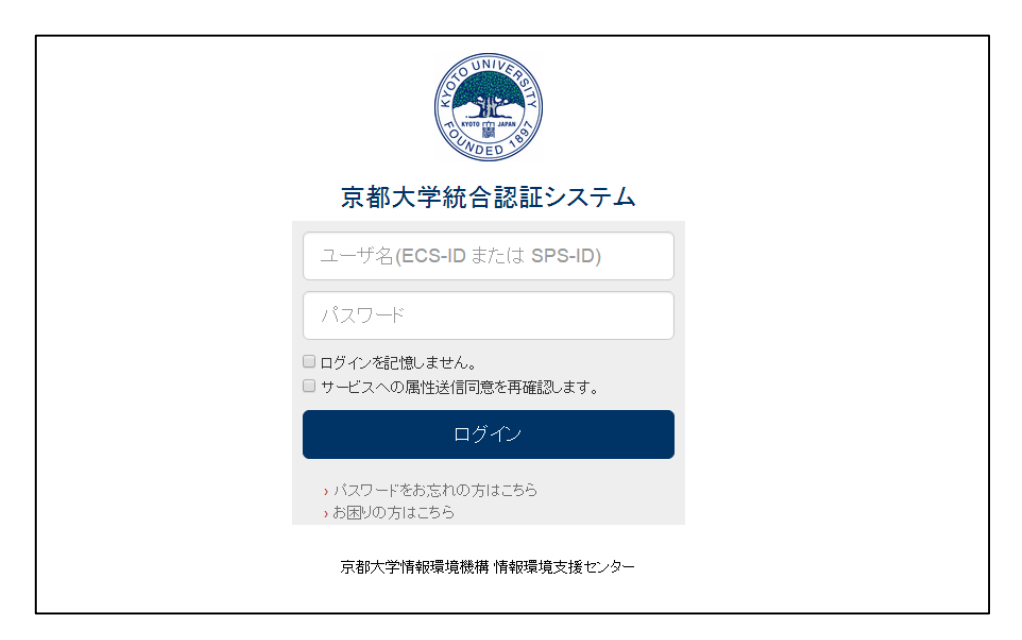

② リポジトリ登録システムのトップ画面の一覧画面が開きます。

| 論文登録システ                         | ム(KURENAI Deposi         | t System) 🔅                      | 京大太郎 さんの                                  | 代行中(By prox                                                                   | ry for Dr. Taro, Kyod | lai 🕽                                                     | सिनि(Manage da | ata by pro     | wy) 代                         | 理入力者登録·削除(Allow other | s to manage yo   | our data.) Logou | t ?       |
|---------------------------------|--------------------------|----------------------------------|-------------------------------------------|-------------------------------------------------------------------------------|-----------------------|-----------------------------------------------------------|----------------|----------------|-------------------------------|-----------------------|------------------|------------------|-----------|
|                                 |                          |                                  |                                           |                                                                               |                       |                                                           |                |                |                               |                       |                  |                  | 京大太郎      |
| <sup>新規登録(ne)</sup><br>未登録 - Ur | w) -                     |                                  |                                           |                                                                               |                       |                                                           |                |                |                               |                       |                  |                  |           |
| 依頼日時<br>Request                 | DOI<br>DOI               | タイトル<br>Title                    |                                           |                                                                               | ジャーナル名<br>Journal     |                                                           |                | 5<br>P         | 上版社<br>Publisher              | 著者<br>Author          |                  | 扰聴<br>Status     |           |
|                                 | 10.1241/johokanri.58.8.  | 研究資金獲得支<br>分析                    | 撮における 情報                                  | 쩺収集・提供・                                                                       | 情報管理                  |                                                           |                |                |                               | 京大 太郎, 京大 花子          |                  | 処理中(In progress) | 申請(Apply) |
|                                 |                          | Test Data With<br>nd Superscript | Subscript H <su<br>Cl<sup>-</sup></su<br> | b>2O a                                                                        |                       |                                                           |                |                |                               | 京大 太郎                 |                  | 処理中(In progress) | 申訳(Apply) |
| 2016/03/10 13:5<br>7            | 10.1109/IIAI-AAI.2015.16 | Researcher Grant Need            |                                           | In Proceedings of 4th Inte<br>on Advanced Applied Info<br>15), Okayama, Japan |                       | n International Congress<br>Informatics (IIAI-AAI 20<br>1 |                |                | Taro, Kyodai, Ichiro Yamamoto |                       | 処理中(In progress) | ⊕ iił (Appły)    |           |
| 共著者処理                           | 中 - In Process (         | Co-author                        | )                                         |                                                                               |                       |                                                           |                |                |                               |                       |                  |                  |           |
| 依頼教員<br>Author in charge        | e                        |                                  | DOI<br>DOI                                | タイトル<br>Title                                                                 |                       | ジャ<br>Jou                                                 | ーナル名<br>irmal  |                |                               | 出版社<br>Publisher      |                  | 著者<br>Author     |           |
| 図書館代行                           | 中 - In Process           | (Library)                        |                                           |                                                                               |                       |                                                           |                |                |                               |                       |                  |                  |           |
| DOI<br>DOI                      | タイトル<br>Title            |                                  | ジャーナルキ<br>Journal                         | 5                                                                             |                       |                                                           | 出<br>Pt        | 版社<br>ublisher |                               |                       | 著者<br>Author     |                  |           |
| 完了済-Re                          | egistered in KUR         | ENAI                             |                                           |                                                                               |                       |                                                           |                |                |                               |                       |                  |                  |           |
| 依頼教員<br>Author in charge        | + KUREI<br>URL           | NAいンドル                           |                                           |                                                                               | DO                    | N<br>N                                                    | タイトル<br>Title  | ジャー<br>Journ   | ナル名<br>al                     | 出版社<br>Publisher      | 著者<br>Author     |                  |           |
| 京大 太郎                           | · 進用例<br>出版社             | 外<br>の許諾を得られませ                   | さんでした。                                    |                                                                               |                       |                                                           | test2          |                |                               |                       | 京大 太郎            | I¥IB (Detail)    |           |

## 2 画面構成

| [1] 論文-        | −覧画面                                                  |                                | 代行して                                                                                                    | 操作をす                       | る場合ここか                                                              | ぃら開始                                | します。                | 代行登録                    | 申請者を設                   | 定します。                      |                |          |
|----------------|-------------------------------------------------------|--------------------------------|----------------------------------------------------------------------------------------------------|----------------------------|---------------------------------------------------------------------|-------------------------------------|---------------------|-------------------------|-------------------------|----------------------------|----------------|----------|
|                | 論文登録シスラ                                               | 르스(KURENAI Deposit             | System) (京                                                                                                    | 大太郎 さんの代行                  | 中(By proxy for Dr. Taro,                                            | Kyodai )) 代行                        | (Manage data by pro | oxy) 代理入力者登録            | ·削除(Allow others to ma  | nage your data.)           | Logout         |          |
|                | 新規登録(ne                                               | w) -                           | 著者としてい                                                                                                    | リンクされ                      | れた論文が表                                                              | 長示され                                | <i>、</i> ます。        | [申請]ボタ<br>います。[         | タンで登録も<br>[詳細] ボタン      | しくは適用<br>が表示され             |                | Ĕ行<br>≩は |
| [2] 論文         | 依頼日時                                                  | DOI                            | 夕仆ル                                                                                                    |                            | ジャーナル名                                                              |                                     | 出版社                 | 参照のみと                   | となります。                  |                            |                |          |
| 詳細画面           | Request         DOI           10.1241/johokanri.58.8: |                                | litte<br>研究資金獲得支援における<br>分析                                                                                                    | 金獲得支援における情報の収集・提供・         |                                                                     | Journal 「請報管理                       |                     | r Author<br>京大太郎,京大花子   |                         | Status<br>処理中(In progress) | 申請(Apply)      |          |
| /              |                                                       |                                | Test Data With Subscript H<br>nd Superscript Cl <sup>-<td>H<sub>2</sub>O a<br/>sup&gt;</td><td></td><td></td><td></td><td>京大 太郎</td><td></td><td>処理中(In progress)</td><td>Φ ῗἔ (Apply)</td><td></td></sup> | H <sub>2</sub> O a<br>sup> |                                                                     |                                     |                     | 京大 太郎                   |                         | 処理中(In progress)           | Φ ῗἔ (Apply)   |          |
|                | 2016/03/10 13:5<br>7                                  | 10.1109/IIAI-AAI.2015.16       | Researcher Grant Need                                                                                                    |                            | In Proceedings of 4th<br>on Advanced Applied<br>15), Okayama, Japan | International C<br>Informatics (IIA | ongress<br>I-AAI 20 | Taro, Kyodai, Ichiro Ya | amamoto                 | 処理中(In progress)           | ↓¥\$囲 (Detail) |          |
| /              | 共著者処理                                                 | 中 - In Process (               | Co-author)                                                                                                    | 共著者な                       | 「登録申請し                                                              | た論文                                 | が表示さ                | れます。                    | 登録申請後                   | 後は[詳細];                    | <br>ボタンが表示     | 7        |
|                | 依頼教員<br>Author in charg                               | e                              | DOI                                                                                                    | タイトル<br>Title              | ジャ<br>Joi                                                           | ・ーナル名<br>urnal                      |                     | 出版社<br>Publisher        | されます。                   |                            |                |          |
|                | 図書館代行                                                 | 中 - In Process (               | (Library)                                                                                                    | 図書館が伯                      | 代行処理して                                                              | ている論                                | 兪文が表示               | :されます。                  |                         |                            |                |          |
|                | DOI<br>DOI                                            | タイトル<br>Title                  | ジャーナ<br>Journa                                                                                                    | トル名<br>al                  |                                                                     |                                     | 出版社<br>Publisher    |                         | <del>著者</del><br>Author |                            |                | /        |
|                | 完了済 - R                                               | egistered in KUR               | ENAI 手                                                                                                    | 続きが完                       | 了した論文                                                               | が表示                                 | されます。               | ,                       |                         |                            |                |          |
|                | 依頼教員<br>Author in charg                               | e KUREN                        | IAIハンドル                                                                                                    |                            | DOI<br>DOI                                                          | タイトル<br>Title                       | ジャーナル名<br>Journal   | 出版社<br>Publisher        | <del>著者</del><br>Author |                            |                |          |
|                | 京大 太郎                                                 | 適用例:<br>中 554-6                | 外<br>の許諾な得られませく 勿 た                                                                                                    |                            |                                                                     | test2                               |                     |                         | 京大 太郎                   | [i¥≇⊞(Detail)]             |                |          |
| 新規登録           | 禄(new) 🚽                                              |                                |                                                                                                    | 表示<br>てド                   | 表示されていない論文を登録する場合に使用します。[▽]を押し<br>てドロップダウンリストから「活動 DB にも登録」(=京都大学教  |                                     |                     |                         |                         |                            |                |          |
| 活動DBI<br>本システ. | も登録(Registe<br>ムのみ(This sys                           | er to ResearchMap<br>tem only) | too)                                                                                                    | 育研                         | 究活動テーク<br>登録するか <sup>:</sup>                                        | ッヘーン<br>を選択し                        | くにも登録<br>します。       | <b>kする)か、</b>           | 「本ンステ                   | ムにの                        |                |          |

| 論文「Genetic si<br>lesions in metab | tudies of the phs locus of Escherichia coli , a mutation ca<br>юlism and pH homeostasis                 | using pleiotropic     | 問い合せ<br>Inquieries | 附属図書館学術支援掛<br>宛てにメッセージが送<br>付されます。                                                                                                    |
|-----------------------------------|----------------------------------------------------------------------------------------------------|-----------------------|--------------------|----------------------------------------------------------------------------------------------------|
| 論文ID<br>PaperID                   | 27082                                                                                                   |                       | 問い合わせ(Compose a r  | new message)                                                                                                    |
| 取込日時<br>Input                     | 2016/05/19 17:24                                                                                        |                       |                    |                                                                                                    |
| 依頼日時<br>Request                   | 2016/05/19 17:24                                                                                        |                       |                    |                                                                                                    |
| DOI<br>DOI                        |                                                                                                    |                       |                    |                                                                                                    |
| ジャーナル名<br>Journal                 | FEBS Letters                                                                                            | 送冬供が表示されま             | すの問題知が「図           |                                                                                                    |
| 出版社<br>Publisher                  | Wiley-Blackwell                                                                                         | 書館確認中」の               |                    | ない。<br>名称性がない。<br>それていた。<br>それていた。<br>でのでのでのでのでのでのでのでのでのでのでのでのでのでのでのでのでのでのでの |
| タイトル<br>Title                     | Genetic studies of the phs locus of Escherichia coli , a mu<br>lesions in metabolism and pH homeostasis | 甲という意味で<br>明」と表示され    | す。テノオルトで空<br>ます。   | ヹ <b>球</b> ⊓ 肥 な 版 は 「 个                                                                                                    |
| 著者<br>Author                      | LH: Hamilton                                                                                            |                       |                    |                                                                                                    |
| 計諾条件<br>Self-archiving po         | 版: 不明<br>公開種別: 図書館確認中<br>Ver.: Unknown<br>Policy check in progress                                      |                       |                    |                                                                                                    |
| 登録申請(Depos<br>一覧画面に戻る(            | iit) 適用例外(Opted-out) 他の共著者に依頼(Request of<br>Back to the list)                                           | co-author to deposit) |                    |                                                                                                    |
| 自分の論文でない                          | )(This is not mine) すでに処理済です(The same data exist                                                        | S)                    |                    |                                                                                                    |

### 3 登録申請

リポジトリ登録システムは他のDBと連携して、論文データを取得し、一覧に表示させています。一覧 に表示されている論文と表示されていない論文とで申請手順が異なります。 登録申請後、図書館側で順次KURENAI に登録します。

#### [1] 未登録一覧にあり

① 一覧画面の「未登録」論文の最右列にある[申請] ボタンをクリックして論文詳細画面を開きます。

| 論文登録システ                  | =스(KURENAI Depos         | it System) (京카                      | 大太郎 さんの什                                | 行中(By prox    | ry for Dr. Taro                         | , Kyodai 🎾                            | 代行(Manag                        | je data by p           | игожу) (ң        | 理入力者登録·削除           | (Allow others to | manage yo    | our data.) Logou | t ?           |    |      |
|--------------------------|--------------------------|-------------------------------------|-----------------------------------------|---------------|-----------------------------------------|---------------------------------------|---------------------------------|------------------------|------------------|---------------------|------------------|--------------|------------------|---------------|----|------|
|                          |                          |                                     |                                         |               |                                         |                                       |                                 |                        |                  |                     |                  |              |                  | 京大太郎          | 1  |      |
| 新規登録(ne                  | w) -                     |                                     |                                         |               |                                         |                                       |                                 |                        |                  |                     |                  |              |                  |               |    |      |
| 未登録 - Ur                 | nregistered              |                                     |                                         |               |                                         |                                       |                                 |                        |                  |                     |                  |              |                  |               | ф∌ |      |
| 依赖日時<br>Request          | DOI<br>DOI               | タイトル<br>Title                       |                                         |               | ジャーナル:<br>Journal                       | 8                                     |                                 |                        | 出版社<br>Publisher | 著者<br>Author        |                  |              | t788<br>Status   | $\frown$      | 甲酮 | I(AL |
|                          | 10.1241/johokanri.58.8   | 研究資金獲得支援<br>分析                      | における情報の                                 | 辺集・提供・        | 情報管理                                    |                                       |                                 |                        |                  | 京大 太郎, 京大 花         | ŧŦ               |              | 処理中(In progress  | Φ\$8 (Apply)  |    |      |
|                          |                          | Test Data With Sund Superscript CI< | ubscript H <sub><br/><sup>-</sup></sub> | 20 a          |                                         |                                       |                                 |                        |                  | 京大 太郎               |                  |              | 処理中(In progress) | ⊕ ill (Apply) |    |      |
| 2016/03/10 13:5<br>7     | 10.1109/IIAI-AAI.2015.16 | 6 Researcher Grant                  | Need                                    |               | In Proceedi<br>on Advance<br>15), Okaya | ngs of 4th<br>id Applied<br>ma, Japar | International<br>Informatics (I | Congress<br>IAI-AAI 20 |                  | Taro, Kyodai, Ichir | ro Yamamoto      |              | 処理中(In progress) | ⊕i#(Apply)    |    |      |
| 共著者処理                    | 中 - In Process           | (Co-author)                         |                                         |               |                                         |                                       |                                 |                        |                  |                     |                  |              |                  |               |    |      |
| 依赖教員<br>Author in charg  | e                        | E<br>t                              | DOI<br>DOI                              | タイトル<br>Title |                                         | ジ<br>Jo                               | ャーナル名<br>ournal                 |                        |                  | 出版社<br>Publisher    |                  |              | 著者<br>Author     |               |    |      |
| 図書館代行                    | 中 - In Process           | (Library)                           |                                         |               |                                         |                                       |                                 |                        |                  |                     |                  |              |                  |               |    |      |
| DOI                      | タイトル<br>Title            |                                     | ジャーナル名<br>Journal                       |               |                                         |                                       |                                 | 出版社<br>Publish         | er               |                     | ₹<br>A           | 新<br>Suthor  |                  |               |    |      |
| 完了済 - Re                 | egistered in KUF         | RENAI                               |                                         |               |                                         |                                       |                                 |                        |                  |                     |                  |              |                  |               |    |      |
| 依頼教員<br>Author in charge | e URL                    | NADンFル                              |                                         |               |                                         | DOI<br>DOI                            | タイトル<br>Title                   | ジャ<br>Jou              | ーナル名<br>rnal     | 出版社<br>Publish      | aner /           | 著者<br>Author |                  |               |    |      |
| 京大 太郎                    | 達用(P<br>出版社              | 明外<br>Eの許諾を得られません                   | しでした。                                   |               |                                         |                                       | test2                           |                        |                  |                     | 1                | 京大 太郎        | i¥i8(Detai)      |               |    |      |

②[許諾条件]項目で、登録できる版を確認してから、[登録申請]ボタンをクリックして送信画面を開きます。

| lesions in metabo<br>論文ID<br>PaperID                                                                         | olism and pH homeostasis J<br>27082                                                                                                    | inquieries<br>続い合わせ(Compose a new message)                | (KURENAI に登録できる                                                                           |
|----------------------------------------------------------------------------------------------------|----------------------------------------------------------------------------------------------------|-----------------------------------------------------------|-------------------------------------------------------------------------------------------|
| 取込日時<br>Input<br>依頼日時<br>Request<br>DOI                                                                      | 2016/05/19 17:24<br>2016/05/19 17:24                                                                                                    | 版: 不明                                                     | 本文ファイルの版は、           出版社の方針により異                                                           |
| DOI<br>ジャーナル名<br>Journal<br>出版社<br>Publisher<br>タイルル<br>Title<br>著者<br>Author<br>許諾条件<br>Self-archiving poli | FEBS Letters       Wiley-Blackwell       Genetic studies of the physics of Escherichia cleasons in metabolism and pH homeostasis       J.K. Hapeifton       近. 干明       2.20時度確認中 | 公開種別: 図書館確認中<br>Ver.: Unknown<br>Policy check in progress | なります。<br>システムのデフォルト<br>は「不明」、図書館で<br>許諾条件を確認できて                                           |
| 登録申請(Depost<br>一覧画面に戻る(E<br>自分の論文でない                                                                         | Ver: Unknown<br>Policy check in progress<br>() 加用的外(Copted out)<br>Back to the list)<br>in(This is not mine) すでに385を名です(The same                                                  | eest ca suffer to deposit<br>登録申請(Deposit)                | <ul> <li>いないものは、「公開</li> <li>種別:図書館確認中」</li> <li>となっていますが、登</li> <li>録申請はできます。</li> </ul> |

③ ②で[許諾条件]項目に「版:著者稿」とあるか、または「版: 出版社稿」で京大非購読誌の場合 は、本文ファイルの添付が必要となるので、[+ファイルを選択]でファイルを選択します。許諾条 件が「版: 出版社稿」で京大購読誌なら原則本文ファイル添付不要。

あらかじめ共著者の合意を得たうえで[合意]項目の「共著者の合意を得ました」にチェックして [送信]ボタンをクリックします。単著の場合もチェックします。

| Self-archiving policy                                   | ファイルを送信する(                                               | Send files)                                                                                                    | ×                 |                              |
|---------------------------------------------------------|----------------------------------------------------------|----------------------------------------------------------------------------------------------------|-------------------|------------------------------|
| 登録申請(Deposit)                                           | ファイル(Files)<br>必須(Required)                              | ◆フィルを選択(Select files)<br>ドラック&トロックでのファイルをアックロードできます。<br>You can also upload files by dragging and dropping them into this area.                                                   |                   |                              |
| 一覧画面に戻る(Back to<br>自分の論文でない(This is                     | コズント(Comment)<br>任意(Optional)                            |                                                                                                    |                   |                              |
| すでに処理済です(The sa                                         | 希望公開日<br>(Date of release)<br>任意(Optional)               |                                                                                                    |                   |                              |
| 書誌情報<br>Bibliographic informatic<br>出版社版DOI<br>DOI      | アラートサービス<br>(Access frequency<br>report)<br>任意(Optional) | <ul> <li>アラートサービスに申し込みます。<br/>Sign up for the Access frequency report service.</li> <li>※論文へのアクセス数を毎月メールにてお知らせします。後日解除することものです。</li> </ul>                                        | 著者                | 「稿(著者最終稿とも)                  |
| ISSN<br>ISSN                                            |                                                          | ${}^{0}$ ) Re ${}^{2}$ s ${}^{4}$ s ${}^{4}$ . E-mail will be sent to you monthly to notify the number of accesses to your paper. The setting can be changed later.               | 査読済みて<br>原稿で、雑    | ご出版社に受理された確定<br>単誌掲載レイアウトになる |
| #####D<br>Journal<br>権利<br>Rights                       | 合意(Agreement)<br>必須(Required)                            | <ul> <li>F著者の合意を得ました。(※単著の場合もチェックしてぐださい。)</li> <li>I have obtained agreements to deposit the paper in the repository from all the co-authors. (In case you are the sol</li> </ul> | 前のもの。<br>PDF、Word | 」等ファイル形式は不問。                 |
| 著者版フラグ<br>Text-version                                  | <                                                        | author of the paper, please check the box.)<br>※ KUERNAI登録には、あらかじの共著者の 合意が必要です。<br>Before depositing your paper to KURENAI, you need to obtain agreement<br>form all the outhors  | もし別ファ ちらも原稿       | ,イルで図や表があればそ<br>高ファイルと一緒にご送信 |
| コレクションハンドル<br>Collection-handleID<br>著者                 |                                                          | <ul> <li>KURENAI登録(C合意します。<br/>I agree to deposit my paper in KURENAI.</li> </ul>                                                                                                 | 下さい。              |                              |
| Contributor-author<br>著者別形<br>Contributor (translation) |                                                          | 送信(Send) キャンセル(Cance                                                                                                    | 1)                |                              |

 ④ 論文詳細画面に戻り「登録申請が完了しました」というメッセージが表示されます。[一覧画面に 戻る]ボタンをクリックして一覧画面に戻ります。

| 登録申請が完了           | しました(Your application has been sent.)                 |                              | *                             |                                                                    |
|-------------------|-------------------------------------------------------|------------------------------|-------------------------------|--------------------------------------------------------------------|
| 論文「凝集的た<br>作委員会方式 | 。<br>企業間ネットワークが発展させた映画製作の実践共同体 : 製<br>による日本映画ビジネスの再生」 | 問い合せ<br>Inquieries           |                               |                                                                    |
| 論文ID<br>PaperID   | 15540                                                 | 問い合わせ(Compose a new message) |                               |                                                                    |
| 取込日時<br>Input     | 2016/03/17 12:12                                      | Γ                            | Author                        |                                                                    |
| 依賴日時<br>Request   | 2016/04/15 09:46                                      |                              | 許諾条件<br>Self-archiving policy | 版:著者稿                                                              |
| DOI               |                                                       |                              |                               | 公開種別: 即時公開<br>Ver.: Accepted Author Manuscript<br>Immediate relase |
|                   |                                                       |                              | 本文ファイル<br>Full-text files     | agsymposia.pdf                                                     |
|                   |                                                       | •                            | 一覧画面に戻る(Bac                   | k to the list)                                                     |

## ⑤ 一覧画面に戻ると登録申請した論文の最右列には、[申請]ボタンの代わりに[詳細]ボタンが表示 されます。

未登録 - Unregistered

| 依頼日時<br>Request      | DOI<br>DOI               | タイトル<br>Title                                                                 | ジャーナル名<br>Journal                                                                                                   | 出版社<br>Publisher | <del>著者</del><br>Author       | 状態<br>Status     | $\frown$   |
|----------------------|--------------------------|-------------------------------------------------------------------------------|----------------------------------------------------------------------------------------------------|------------------|-------------------------------|------------------|------------|
|                      | 10.1241/johokanri.58.8:  | 研究資金獲得支援における情報の収集・提供・<br>分析                                                   | 情報管理                                                                                                    |                  | 京大 太郎, 京大 花子                  | 処理中(In progress) | 詳細(Detail) |
|                      |                          | Test Data With Subscript H <sub>2</sub> O a<br>nd Superscript Cl <sup>-</sup> |                                                                                                    |                  | 京大 太郎                         | 処理中(In progress) | 申詩(Apply)  |
| 2016/03/10 13:5<br>7 | 10.1109/IIAI-AAI.2015.16 | Researcher Grant Need                                                         | In Proceedings of 4th International Congress<br>on Advanced Applied Informatics (IIAI-AAI 20<br>15), Okayama, Japan |                  | Taro, Kyodai, Ichiro Yamamoto | 処理中(In progress) | 申請 (Apply) |

[2] 未登録一覧になし - 新規登録(「本システムのみ」)

リポジトリ登録システムに、登録したい論文のデータがない場合、データを新規に入力して登録申請 できます。

① 一覧画面の[新規登録]の▽ボタンをクリックして、「本システムのみ」を選択します。

| 論文登録シ                                                   | ステム <b>(K</b> l                         | RENAI Deposit System)                                                 |                        |                                         |                |  |
|---------------------------------------------------------|-----------------------------------------|-----------------------------------------------------------------------|------------------------|-----------------------------------------|----------------|--|
| 新規登録<br>活動DBLごも<br>本システム(<br><del>依頼日時</del><br>Request | (new)<br>登録(Pegist<br>Dみ(This sy<br>DOI | stem only)                                                            |                        | ジャーナル名<br>Journal                       |                |  |
|                                                         |                                         | Beyond the world culture debate in com<br>es and a noisy conversation | nativ Globalisation, S | Globalisation, Societies, and Education |                |  |
| 共著者奴<br><sup>依賴教員</sup><br>Author in ch                 | 业理中 -                                   | In Process (Co-author)                                                | DOI<br>DOI             | タイトル<br>Title                           | ジャーナ<br>Journa |  |

② 新規論文登録画面に遷移するので、各項目を入力します。

DOI : 対象論文に DOI があれば、入力します。 [CrossRef 補完]ボタンをクリックすると代表的な書誌情報が補完されます(DOI によっては自動入力されない場合もあります)。
 対象論文に DOI がない場合や自動入力されなかった項目については、書誌情報を直接入力してください。

| 新規論文登録                                                 |                                                        |
|--------------------------------------------------------|--------------------------------------------------------|
| DOI<br>DOI<br>任意(Optional)<br>著者<br>Contributor-author | 10.1038/am.2015.145<br>sRef補完                          |
| 著者所属<br>Affiliation<br>任意(Optional)                    | 所属(英語<br>Affiliatio<br>任太(Optio                        |
| 著者ヨミ<br>Contributor (katakana)<br>任意(Optional)         | 著者別形<br>Contribu<br>任★(Optio                           |
| タイトル<br>Title<br>必須(Required)                          | A synthetic strategy for carbon nanospheres impregnate |

- ・許諾条件 : [許諾条件(版)]は、「不明」、[許諾条件(公開時期)]は「図書館確認中」 となっていますが、このままでかまいません(登録申請後に図書館が確認して適宜 修正します)。
- ・ファイル :本文ファイルの添付について、出版社稿と著者稿のどちらを登録できるか条件の確認ができていない場合は、著者稿があれば添付します。無い場合、すぐに手に入らない場合は添付なしで結構ですが、後日図書館から連絡することがあります。
- ・合意 : あらかじめ共著者の合意を得てから、[合意]項目の「共著者の合意を得ました」に チェックして登録します。単著の場合もチェックします。

| 許諾条件(版)<br>Copyright Policy (Version<br>for Deposit) | 不明(Unknown)                                                                                                    |
|------------------------------------------------------|----------------------------------------------------------------------------------------------------|
| 許諾条件(公開時期)<br>Copyright Policy<br>(Condition)        | 図書館確認中(Policy check in progress)                                                                                                    |
| ファイル<br>Files<br>任意(Optional)                        | +ファイルを選択(Select files) ドラッグ&ドロップでもファイルをアップロードできます。 You can also upload files by dragging and dropping them into this area.                                                                                                    |
| 合意<br>Agreement<br>必須(Required)                      | <ul> <li>         ・ 共著者の合意を得ました。(※単著の場合もチェックしてください。)         have obtained agreements to deposit the paper in the repository from all the co-authors. (In case you are the sole author of the paper,         please check the box.)         *KUERNAI登録には、あらかじめ共著者の合意が必要です。         Before depositing your paper to KURENAI, you need to obtain agreements from all the co-authors.</li> <li>         KURENAI登録に合意します。         I agree to deposit my paper in KURENAI.     </li> </ul> |
| アラートサービス<br>Access frequency report<br>ff意(Optional) | <ul> <li>アラートサービスに申し込みます。<br/>Sign up for the Access frequency report service.</li> <li>※論文へのアクセス数を毎月メールこでお知らせします。後日解除することも可能です。</li> <li>E-mail will be sent to you monthly to notify the number of accesses to your paper. The setting can be changed later.</li> </ul>                                                                                                    |
| 登録(Register) 一覧正                                     | 画に戻る(Back to the list)                                                                                                    |

- ③ [登録]ボタンをクリックします。
- ④ 一覧画面に遷移し、未登録一覧に登録した論文が表示されます。論文の最右列には、登録申請後に 表示される[詳細]ボタンが表示されます。

| 論文登録システム(KURENAI Deposit System) |                                   |                                                                         |                       |                            | 登録·肖廓余(Allow others to manage yo | ur data.)            | .ogout ?   |  |  |
|----------------------------------|-----------------------------------|-------------------------------------------------------------------------|-----------------------|----------------------------|----------------------------------|----------------------|------------|--|--|
| 登録が完了し                           | 。ました。(Your applic                 | ation has been sent.)                                                   |                       |                            |                                  |                      | ×          |  |  |
| 新規登録(<br><b>未登録 -</b>            | 新規登録(new) →<br>未登録 - Unregistered |                                                                         |                       |                            |                                  |                      |            |  |  |
| 依頼日時<br>Request                  | DOI<br>DOI                        | タイトル<br>Title                                                           | ジャーナル名<br>Journal     | 出版社<br>Publisher           | <del>著者</del><br>Author          | 状態<br>Status         |            |  |  |
| 2016/04/18 1<br>5:18             | 10.1038/ncomms<br>11118           | Coupling carbon nanomaterials wit<br>h photochromic molecules for the g | Nature Communications | Nature Publishing<br>Group | test                             | 処理中(In prog<br>ress) | 詳細(Detail) |  |  |
|                                  |                                   | eneration of optically responsive m aterials                            |                       |                            |                                  |                      |            |  |  |

[3] 未登録一覧になし - 新規登録(「活動 DB にも登録」)

京都大学教育研究活動データベース(以下、活動DB)にも論文データを登録する場合に、この機能を 使用します。

① [新規登録(NEW)]ボタンの▽をクリックして「活動 DB にも登録」を選択します。

| リボジトリ登録システム(KURENAI Deposit System) |                      |                                     |                   | /anage data by proxy | /) 代理入力     | 者登録·削除(Allow others to manage yo      | our data.)   | .ogout ?  |
|-------------------------------------|----------------------|-------------------------------------|-------------------|----------------------|-------------|---------------------------------------|--------------|-----------|
| 新規登録(<br>活動DBICも)                   | new) 👻               | 100)                                |                   |                      |             |                                       |              |           |
| 本システムの                              | )み(This system only) |                                     |                   |                      |             |                                       |              |           |
| 依頼日時<br>Request                     | DOI<br>DOI           | タイトル<br>Title                       | ジャーナル名<br>Journal | 出版<br>Publ           | 社<br>lisher | 著者<br>Author                          | 状態<br>Status |           |
|                                     |                      | OVOL2 Maintains the Transcriptional | Cell Reports      | Elsev                | vier BV     | Koji Kitazawa, Takafusa Hikichi, Taka | 処理中(In progr | 申請(Apply) |

② 活動 DB のログイン画面へ移動するというメッセージが表示されます。

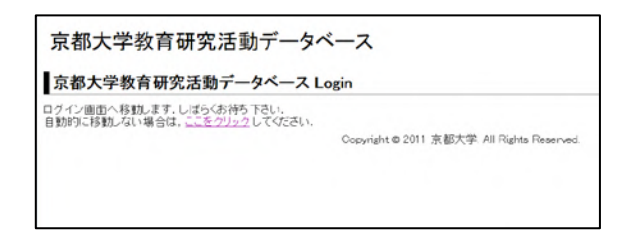

③ Shibboleth 認証で既にログインしている場合は活動 DB の編集画面が開きます。代行登録の場合は、 代行する教員を[選択]ボタンで選択します。

| 京都大学教育研究活動データベース 編集画面<br>(kyos9dal jzh. CAIC5la<br>TOP: 選択画面 |          |      |  |  |  |  |
|--------------------------------------------------------------|----------|------|--|--|--|--|
| ◆ 編集                                                         |          |      |  |  |  |  |
| <b>編集</b><br>●教員データの編集<br>編集をするSPS-IDを遵<br>SPS-ID            | 択してください。 | 登録者名 |  |  |  |  |
| 選択 eigo99mai                                                 |          | 額吾 舞 |  |  |  |  |

④ 以下の活動 DB のマニュアルにそって、活動 DB に論文を登録する。

https://www.iimc.kyoto-u.ac.jp/services/research/kdb/kdb\_manual\_ja\_202404.pdf

⑤ 活動 DB の公開情報を更新したら、編集画面に KURENAI への誘導画面が表示されます。 ただし、誘導画面が表示されるのは以下の条件にあてはまる論文を登録した場合です。

- 1) 論文の出版年が 2015 年以降
- 2) researchmap で分類が「論文」(Misc でない)
- 3) researchmap で公開されている

この誘導画面の [KURENAI へ登録] ボタンをクリックします。誘導画面が表示されない場合は、 researchmap からデータを都度取り込むための以下 URL ヘアクセスして下さい。

https://openaccess.kulib.kyoto-u.ac.jp/researcher?kyouindb=1

|                                                                                    | ⊙ プレビュ                                                  | -                            |                                                 | C 公開                                                                                     | 情報を更新する                                   |                   |
|------------------------------------------------------------------------------------|---------------------------------------------------------|------------------------------|-------------------------------------------------|------------------------------------------------------------------------------------------|-------------------------------------------|-------------------|
| NI覧画面では 2016/0<br>敬吾 (keigo904imai)<br>改善履歴 (2016/06/2                             | 6/27 10:06:46に編集され<br>さんのデータを編集中<br>0 <mark>見新</mark> ) | た情報が公開されています                 |                                                 | 編集対象者<br>選択                                                                              | 1<br>外部ファイル<br><b>データ読込み</b><br>データ       | ァイル<br>書出し Engl   |
| 基本情報                                                                               | 研究                                                      | 教育                           | 大学運営                                            | 社会貢獻                                                                                     | 国際                                        | 部局                |
| esearchmap連携:<br>下記の項目を関<br>てください。<br>論文 《入力例・<br>データ編集<br>(文糸研究者に一般<br>て(著書等)に登録) | テータ<br>1覧・編集する場合(3<br>注意点<br>的な論文集への奇積や道<br>って(たさい)     | (「データ編集」ボタンを<br>町本の分担執筆などは原題 | 押し<br>レ下の調<br>テた。<br><u>京都大学</u><br>への登録<br>・開日 | 文データが教育研究活動<br>オ <u>ーナンアクセス方計</u> に終<br>もご検討下さい。<br>吾 <b>男</b> , <b>test</b> , 26,132148 | データペースに追加されま<br>みって、学術情報リボジトリル<br>5,2016. | U 閉:る×<br>KURENAI |
| 宇会発表寺<br>データ編集<br>(文系研究者に一般<br>さい)                                                 | 入力例・注意点<br>8岁は学会報告の業績は及                                 | 御比して「請演等」に登録し                | T<#                                             | KIIDENAIへ登録 / D                                                                          | enositinto KLIDENAL                       | _                 |
| 研入寺 · ヘア<br>データ編集<br>(文系研究者に一般                                                     | サービョネ<br>的な学会報告は原則とし                                    | てこの項こ登録してください                | )<br>このウイ:<br>す。新規                              | ンドウは図書館桜構が表示し<br>の業績が登録された際に、ま                                                           | ていま<br>京都大学図書館機構<br>5上・                   |                   |
| 著書等 🧭 入力的<br>データ編集                                                                 | り・注意点                                                   |                              | の「 <u>開ン</u><br>していま<br>本画面の<br>はrepos          | <u>) と</u> 」を選択するまでこの画面:<br>す。<br>が問い合わせ先<br>itory@mail2.adm.kyoto-u.a                   | を表示<br>家都大学学術業種リポット<br>KURENA<br>たってす。    |                   |
| 特許 グ入力例・<br>データ編集                                                                  | 注意点                                                     |                              |                                                 |                                                                                          |                                           | _                 |

⑥ リポジトリ登録システムのトップ画面が開き、先ほど登録した論文のデータが未登録一覧に表示されます。

| リポジトリ登録システム(KURENAI Deposit System) |      |               | 代理入力者登録           | ङ्रे•肖余(Allow others to mana | ge your data.) | .ogout ?     |                         |             |
|-------------------------------------|------|---------------|-------------------|------------------------------|----------------|--------------|-------------------------|-------------|
|                                     |      |               |                   |                              |                |              | 代行(Manage dat           | a by proxy) |
| 教員DBの                               | ら論文  | を取り込みました。     | _                 |                              |                |              |                         | ×           |
| 新規賞                                 | 躁(ne | w) -          |                   |                              |                |              |                         |             |
| 未登録                                 | - Ur | nregistered   |                   |                              |                |              |                         |             |
| 依赖日時<br>Request                     | DOI  | タイトル<br>Title | ジャーナル名<br>Journal | 出版<br>Put                    | ift<br>lisher  | 著者<br>Author | <del>状態</del><br>Status |             |
|                                     |      | test          |                   |                              |                | 瀬吾 舞         | 処理中(ln p                | 申请(Apply)   |
|                                     |      |               |                   |                              |                |              | rogress)                |             |

⑦ [1] 未登録一覧にありの手順に従って登録します。

#### 4 適用例外申請

義務対象論文について共著者の許諾確認ができない場合や出版社がリポジトリへの出版社版登録を認 めていない場合などは KURENAI へ登録することができないので、適用例外申請を行います。登録申請 時にエンバーゴ(公開禁止期間)内であることは適用例外の対象事由ではありません。

 未登録一覧で[申請]ボタンをクリックして論文詳細画面を開きます。論文詳細画面下部の[適用例 外]ボタンをクリックして、適用例外申請画面を表示します。

| iá Ý ID                       | 16820                                                                      |
|-------------------------------|----------------------------------------------------------------------------|
| PaperID                       | 10000                                                                      |
| 取这日時<br>Input                 | 2016/03/25 17:06                                                           |
| DOI                           |                                                                            |
| ジャーナル名<br>Journal             | Information Engineering Express                                            |
| 出版社<br>Publisher              |                                                                            |
| タイトル<br>Title                 | Who Search for Research Grant for What and When?                           |
| 著者<br>Author                  | Yusuke Yamamoto, Keigo Imai, and Taketo Tsugehara                          |
| 許諾米件<br>Self-archiving policy | 施-審査稿<br>公開開始: Veri-Accepted Author Manuscript<br>Policy check in progress |
| 盘録申請(Deposit)                 | 通用例外(Opted-out) 一覧面面に戻る(Back to the list)                                  |

② 理由を選択して[適用例外]ボタンをクリックし、適用例外処理を行うと論文詳細画面に戻ります。

| 適用例外(Opted-out) ×                                                                                                    |                                                                                                    |
|----------------------------------------------------------------------------------------------------|----------------------------------------------------------------------------------------------------|
| 理由を選択してください。(Select the reason of opting out.)<br><ul> <li>・ 共著者の合意を得られませんでした。(Co-author disagrees.)</li> <li>・ 出版社の許諾を得られませんでした。(Publisher doesn't allow.)</li> <li>● その他(Ohter)</li> </ul> | 論文を適用例外(しました。(Your article has been opted-out.)                                                           |
| 適用例外(Opted-out) キャンセル(Cancel)                                                                                                    | 議文(Who Search for Research Grant for What and When?)<br>論文(D<br>PaperID<br>取込日時<br>Input 2016/03/25 17:06 |

③一覧画面に戻ると適用例外申請をした論文が完了済一覧に表示されます。

| 完了済 - Registered in KURENAI |                                   |            |                                                |                                 |  |  |  |  |
|-----------------------------|-----------------------------------|------------|------------------------------------------------|---------------------------------|--|--|--|--|
| 依頼教員<br>Author in charge    | KURENAIハンドル<br>URL                | DOI<br>DOI | タ仆ル<br>Title                                   | ジャーナル名<br>Journal               |  |  |  |  |
|                             | http://hdl.handle.net/2433/209719 |            | Early detection and diagnosis of a malfunction | NPG Asia Materials              |  |  |  |  |
|                             | 適用例外<br>共著者の合意を得られませんでした。         |            | Search for Research diagnosis of a malfunction | Information Engineering Express |  |  |  |  |

5 非表示処理

登録詳細画面のボタンを使用して、未登録一覧にある論文を未登録一覧に表示されないようにする機 能です。

| 論文ID<br>PaperID               | 4020                                                                                                    |  |
|-------------------------------|----------------------------------------------------------------------------------------------------|--|
| 取込日時<br>Input                 | 2016/03/01 06:09                                                                                                    |  |
| DOI<br>DOI                    |                                                                                                    |  |
| ジャーナル名<br>Journal             | Globalisation, Societies, and Education                                                                                                    |  |
| 出版社<br>Publisher              |                                                                                                    |  |
| タイトル<br>Title                 | Retain patent, trademark and other intellectual property rights                                                                                       |  |
| 著者<br>Author                  | Kyodai Taro, Kyodai Akira, Satro Jage                                                                                                    |  |
| 許諾条件<br>Self-archiving policy | 版: 出版社稿<br>公律種別: 回書館確認中<br>Ver.: Published journal article<br>Policy check in progress<br>Ver.: Published journal article<br>Policy check in progress |  |
| 登録申請(Deposit)                 | 適用例外(Opted-out) 他の共著者に依頼(Request co-author to deposit)                                                                                                |  |

[1] 自分の論文ではない

別の人の論文が自分に誤って表示されている場合に、その論文を未登録一覧から削除するため使用す るボタンです。

① [自分の論文でない]ボタンを押すと、下記のメッセージ画面がポップアップします。[0K]ボタンを クリックします。

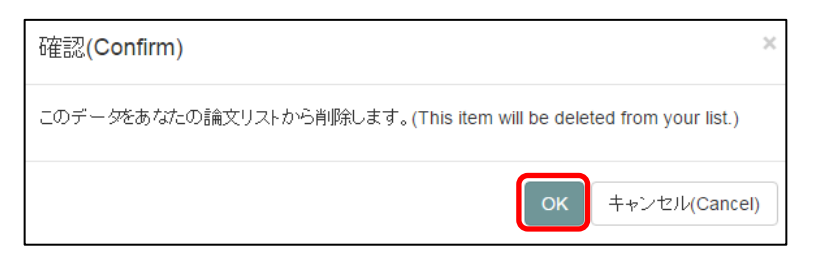

② 一覧画面に遷移すると、「データを論文リストから削除しました」というメッセージが表示され、
 未登録一覧から論文が削除されます。

| データを論文リストから判除しました。(The item has been deleted from your list.) |                    |       |         |           |                |        |  |  |  |
|---------------------------------------------------------------|--------------------|-------|---------|-----------|----------------|--------|--|--|--|
| 新規登錄(ne <sup>v</sup>                                          | 新規登録(new) →        |       |         |           |                |        |  |  |  |
| <b>未登録 - U</b> r                                              | 未登録 - Unregistered |       |         |           |                |        |  |  |  |
| 依頼日時                                                          | DOI                | タイトル  | ジャーナル名  | 出版社       | 著 <del>者</del> | 状態     |  |  |  |
| Request                                                       | DOI                | Title | Journal | Publisher | Author         | Status |  |  |  |

[2] すでに処理済みです

同じ論文のデータが表示されている場合や KURENAI にすでに登録済の論文を未登録一覧から削除する際に使用します。

[すでに処理済みです]ボタンを押すと、下記のメッセージ画面がポップアップしますので[OK]ボタンをクリックします。

| 確認(Confirm)   | ×                |
|---------------|------------------|
| 本当に処理済の論文ですか? |                  |
|               | はい キャンセル(Cancel) |

 ② 一覧画面に遷移すると、「重複申請を行いました」というメッセージが表示され、未登録一覧から 論文が削除されます。

| 重複申請を行いました。                       |            |               |                   |                  |              |              |  |  |
|-----------------------------------|------------|---------------|-------------------|------------------|--------------|--------------|--|--|
| 新規登録(new) ▼<br>未登録 - Unregistered |            |               |                   |                  |              |              |  |  |
| 依頼日時<br>Request                   | DOI<br>DOI | タイトル<br>Title | ジャーナル名<br>Journal | 出版社<br>Publisher | 著者<br>Author | 状態<br>Status |  |  |

#### [3] 他の共著者に依頼

[他の共著者に依頼]ボタンは他の共著者がいる場合のみ表示されます。登録申請を他の共著者に依頼 したい場合に使用します。

① [他の共著者に依頼]ボタンをクリックします。

| 登録申請(Deposit)               | 適用例外(Opted-               | out)     |                           |
|-----------------------------|---------------------------|----------|---------------------------|
| ー<br>他の共著者に依頼 <b>(Re</b> d  | -<br>quest co-author to d | leposit) | 一覧画面に戻る(Back to the list  |
| 自分の論文でない <mark>(</mark> Thi | s is not mine)            | すでに処理    | 済です(The same data exists) |

② 下記の画面がポップアップするので、登録申請を依頼したい共著者をラジオボタンで(他の共著者が1人だけの場合はラジオボタンの選択は不要)選択して[依頼]ボタンをクリックします。

| 他の共著者に依頼する(Request co-author to deposit) |                           |  |  |
|------------------------------------------|---------------------------|--|--|
| ● 京大太郎 ◎ 京大明                             |                           |  |  |
|                                          | 依賴(Request) キャンセル(Cancel) |  |  |

| 共著者に依頼しました。(Your request has been sent) |                                                              |  |  |  |  |
|-----------------------------------------|--------------------------------------------------------------|--|--|--|--|
| 論文「Retai                                | n patent, trademark and other intellectual property rights J |  |  |  |  |
| 論文ID<br>PaperID                         | 4020                                                         |  |  |  |  |
| 取込日時<br>Input                           | 2016/03/01 06:09                                             |  |  |  |  |

④ 一覧画面の「共著者処理中」に該当の論文が表示されます。依頼された共著者が自分の SPS-ID でシ ステムにログインすると、この論文が未登録一覧に表示されます。

| 共著者処理中                   | - In       | Process (Co-author)                                             |                                         |                  |              |             |
|--------------------------|------------|-----------------------------------------------------------------|-----------------------------------------|------------------|--------------|-------------|
| 依頼教員<br>Author in charge | DOI<br>DOI | タイトル<br>Title                                                   | ジャーナル名<br>Journal                       | 出版社<br>Publisher | 著者<br>Author |             |
| 京大 太郎                    |            | Retain patent, trademark and other intellectual property rights | Globalisation, Societies, and Education |                  | 京大 太郎 京大 明   | I詳細(Detail) |

## 6 代行申請

登録申請代行依頼者(著者)が代理入力者を登録し、代理入力者が登録申請を代行できるようにします。

① 一覧画面の[代理入力者登録・削除]ボタンをクリックします。

| 論文登録システム(KURENAI Deposit System) | 代理入力者登録•削除(Allow others to manage your data.) | Logout ? |
|----------------------------------|-----------------------------------------------|----------|
| 新規登録(new) →                      |                                               |          |

② 登録画面の[SPS-ID]の欄に代理入力者の SPS-ID を入力し、[登録]ボタンをクリックして登録しま す。登録済代理入力者一覧に追加されたら右上の×ボタンで画面を閉じて一覧画面に戻ります。

| 代理入力者の登録(Allow)                              | ×                                         |       |   |
|----------------------------------------------|-------------------------------------------|-------|---|
| SPS-ID taro457kyodai<br>登録 クリア<br>登録済代理入力者一覧 |                                           |       |   |
| til                                          | 代理入力者の登録(Allow)                           |       | × |
|                                              | SPS-ID<br><sup>登録</sup> クリア<br>登録済代理入力者一覧 |       |   |
|                                              | SPS-ID                                    | 登録者名  |   |
|                                              | ■ taro457kyodai<br>削除                     | 京大 太郎 |   |

③ 代理入力者を登録した後、代理入力者の SPS-ID でログインすると、一覧画面上部に[代行]ボタンが 表示されます。代理者入力はこの[代行]ボタンをクリックして代行入力を開始します。

| 論文登録システム(KURENAI Deposit System) |                       |              | 代行(Manage data by proxy) | 代理入力者登録• 削除(Allow others to manag | Logout ?     |              |  |
|----------------------------------|-----------------------|--------------|--------------------------|-----------------------------------|--------------|--------------|--|
| 新規登録(n<br>未登録 - U                | ew) →<br>Inregistered |              |                          |                                   |              |              |  |
| 依頼日時<br>Request                  | DOI                   | タ仆ル<br>Title | ジャーナル名<br>Journal        | 出版社<br>Publisher                  | 著者<br>Author | 状態<br>Status |  |

④ 代行対象の教員を選択し、[代行]ボタンをクリックします。

| 論文登録システム(KURENAI Deposit System) |                                               |                  | 衍(Manage data by proxy) 代理入力者登録·削除 | (Allow others to manage your data.) Logout ? |
|----------------------------------|-----------------------------------------------|------------------|------------------------------------|----------------------------------------------|
| 代行(Manage                        | e data by proxy)<br>ださい, (Select one person.) |                  |                                    |                                              |
| 氏名<br>Name                       | 氏名(英)<br>Name                                 | SPS-ID<br>SPS-ID | 部局<br>Department                   |                                              |
| 京大 花子                            | Hanako Kyodai                                 | hanako000kyodai  | 工学研究科                              | िं $i\bar{\tau}$ (Manage data by proxy)      |
|                                  |                                               |                  |                                    |                                              |
|                                  |                                               |                  |                                    |                                              |
|                                  |                                               |                  |                                    |                                              |
|                                  |                                               |                  |                                    |                                              |

#### ⑤代行依頼者の一覧画面が開くので、登録申請処理を行います。

| 論文登録システム(KURENAI Deposit System) |                   | Deposit System) (京大花子さん                    | (京大花子さんの代行中(By proxy for Dr. Keigo Imai)) |                  | 代行入力を終了する(Exit) 代理入力者登録・削除(Allow others to manag      |                  | ogout ?    |
|----------------------------------|-------------------|--------------------------------------------|-------------------------------------------|------------------|-------------------------------------------------------|------------------|------------|
|                                  |                   |                                            |                                           |                  |                                                       | 京大               | 太郎         |
| 代行を開始。                           | ます。(You are now m | anaging data by proxy.)                    |                                           |                  |                                                       |                  | R          |
| ,<br>新規登録(                       | new) <del>-</del> |                                            |                                           |                  |                                                       |                  |            |
| 未登録 -                            | Unregistered      |                                            |                                           |                  |                                                       |                  |            |
| 依頼日時<br>Request                  | DOI<br>DOI        | タートル<br>Title                              | ジャーナル名<br>Journal                         | 出版社<br>Publisher | 著者<br>Author                                          | 状態<br>Status     |            |
|                                  |                   | Who Search for Research Grant for<br>When? | What and Information Engineering Exp      | ress             | Yusuke Yamamoto, Keigo Imai, and Taketo Ts<br>ugehara | 処理中(In progress) | 中I制(Apply) |